# ユニテック PT600 ハンディターミナル

# 小売業チェーン店向けソフトウェア操作説明書

### 開発:(株)ユニバーサルシステムズ

#### 概要

本ソフトウェアは PT600 ハンディターミナルに内蔵される操作プログラムと、PC で PT600 からのデータを取り込むためのプログラムで構成されています。

#### メインスクリーン

PT600を起動すると次の6つのメニュー項目が現れます。

| 1. 棚卸 | 2. 発注  |
|-------|--------|
| 3. 通信 | 4. クリア |
| 5. 設定 | 6. 削除  |

- 1. 棚卸 ・・・・・・ 棚卸入力を行います
- 2. 発注 ・・・・・ 発注入力を行います
- 3. 通信 ・・・・・・ パソコンにデータを転送します
- 4. クリア・・・・・ PT600内部データを全て削除します
- 5. 設定 ・・・・・・ データ転送の設定を行います
- 6. 削除 ・・・・・・ 棚卸用:棚区分を指定してデータを削除します

1. 棚卸

メインメニューより棚卸を選びます。 【1を押してください】 担当: と表示されますので、担当者のコードを3桁で入力してください。 例)担当者コード「10」の場合 010 と3桁入力 店舗: と表示されますので、店舗コードを6桁で入力してください。 例)店舗コード「100」の場合 000100 と6桁入力 日付が 2000/01/06 のように表示されます。 その日付で良い場合は、ENTを押してください。 【ENTを押す】 へ 変更したい場合はその他のキーを押してください。 【その他を押す】 -2へ -2 日付を 年4桁、月2桁、日2桁 で入力してください。

棚区分: と表示されますので、棚区分コードを入力してください。 アルファベットの入力は別項「アルファベットの入力」参照

JAN: と表示されますので、バーコードをスキャンするか、 数字を入力してください。

個1、ケ-ス2: と表示されますので、数量の単位を入力してください。 1で個数、2でケース数となります。

数量: と表示されるので、数量を入力してください。1~9999 へ

、 、 が繰り返されますので、入力を続けてください。

**棚区分の変更**のJANの入力時に、**F3**を押すと棚全体の数量チェック後、 棚区分の入力画面になります。

棚卸入力の終了 F4を押すとメニューに戻ります。

#### 2. 発注

メインメニューより発注を選びます。 【2を押してください】

担当: と表示されますので、担当者のコードを3桁で入力してください。例)担当者コード「10」の場合 010 と3桁入力

日付が 2000/01/06 のように表示されます。

その日付で良い場合は、ENTを押してください。 変更したい場合はその他のキーを押してください。 【その他を押す】 -2へ

-2 日付を 年4桁、月2桁、日2桁 で入力してください。
 例)2000/01/10 のように入力します。「/」は自動的に表示されます。
 JAN: と表示されますので、バーコードをスキャンするか、

数字を入力してください。

個1、ケ-ス2: と表示されますので、数量の単位を入力してください。
1を入力すると個数、2を入力するとケース数になります。

数量: と表示されるので、数量を入力してください。1~9999 へ

、 、 が繰り返されますので、入力を続けてください。

**発注入力の終了 F4**を押すとメニューに戻ります。

#### 3. 通信

メインメニューより通信を選びます。 【3 を押してください】

データ取込の準備後[ENT]と表示されるので、PCでデータ取込プログラムを 起動させ「データ作成」ボタンを押した後、[ENT]を押してください。

【ENTを押してください】

PCヘデータが転送されます。

データの転送がすべて完了すると、正常終了と表示され、PT600内部の

データが削除されます。

転送中にエラーが発生すると、異常終了と表示され、通信処理を中断します。 その場合、データは元のままです。

通信終了後、「ENT」を押すとメニューに戻ります。

#### 4. クリア

データクリア 1実行 2キャンセル と表示されますので、
クリアする場合は1を押してください。 へ
キャンセルする場合は 2 を押してください。 メニューに戻ります。
1実行を選んだ場合、「Erase all?」と最終確認が表示されます。
ENT を押すと全データの削除が実行されます。
このとき、「N」を入力すると、削除をキャンセルできます。
削除、もしくはキャンセル後は、自動的にメニューに戻ります。

メインメニューよりクリアを選びます。 【4 を押してください】

# 6. 削除

メインメニューより削除を選びます。 【6 を押してください】

[削除]棚区分: と表示されますので、削除したい棚区分を入力してください。 棚区分入力時に F4 を押すと、メニューに戻ります。

棚区分を入力すると、検索が始まり、データを削除します。 データの削除が終了すると、「終了」と表示されますので、何かキーを押して ください。

メニューに戻ります。

### 英文字(アルファベット)の入力方法

入力時のアルファベットの入力方法は以下の通りです。

「ALPHA」キーを押すことで、カーソルの形が変わり、数字・アルファベットの入力モードを切り替えることができます。

(四角いカーソル) ・・・・・ 数字の入力 \_\_ (アンダーバー) ・・・・・ アルファベットの入力

カーソルをアンダーバーにして、キーを押すと、キー上の3文字の真ん中にある文字が入力 されます。

例)カーソルがアンダーバーで、「5」のキーを押した場合。 「N」が入力されます。

3つの並んだ文字のうち、左側もしくは右側の文字を入力する場合は、カーソルをアンダ ーバーにして、左側なら「」キー、右側なら「」キーを押した後、数字のキーを押し てください。

例)「M」を入力したい場合。

カーソルをアンダーバーにして、「」キーを押したのち、「5」キーを押す

例)「**X」**を入力したい場合。

カーソルをアンダーバーにして、「」キーを押したのち、「2」キーを押す

アルファベット入力モード(カーソルがアンダーバー)は、文字入力後も保持されて いますので、数字を入力する場合は、もう一度「ALPHA」キーを入力して、カーソルを 四角に戻してください。

# データ取込プログラム(PC 側)

・セットアップ方法

SETUP.EXEを起動して、画面の指示に従ってください。

・使用するCOMMポート

標準ではCOMM1を使用します。

# 出力データフォーマット

<u>棚卸データ:TANA.CSV (C\_S V 形式、区切り「,」、文字区切り「</u>"」)

| データ    | サイズ   | 備考                                   |
|--------|-------|--------------------------------------|
| 入力日時   | 文字14桁 | yyyymmddhhnnss (年4,月2,日2,時2,分2,秒2 桁) |
| 担当者コード | 文字3桁  |                                      |
| 店舗コード  | 文字6桁  |                                      |
| 棚卸日    | 文字8桁  | yyyymmdd(年4,月2,日2 桁)                 |
| 棚区分    | 文字3桁  |                                      |
| JANコード | 文字13桁 | 8桁のデータ時は頭Zero埋め                      |
| 入力単位   | 文字1桁  | 1:個数 2:ケース数                          |
| 数量     | 数字4桁  |                                      |

発注データ:ORDER.CSV (CSV形式、区切り「,」、文字区切り「"」)

| データ    | サイズ   | 備考                                   |
|--------|-------|--------------------------------------|
| 入力日時   | 文字14桁 | yyyymmddhhnnss (年4,月2,日2,時2,分2,秒2 桁) |
| 担当者コード | 文字3桁  |                                      |
| 発注日    | 文字8桁  | yyyymmdd(年4,月2,日2 桁)                 |
| JANコード | 文字13桁 | 8桁のデータ時は頭Zero埋め                      |
| 入力単位   | 文字1桁  | 1:個数 2:ケース数                          |
| 数量     | 数字4桁  |                                      |

・PT600.INI(設定ファイル)

| ORDER="PATH"    | : | 発注データの出力先をファイル名も含めて指定します                    |
|-----------------|---|---------------------------------------------|
| TANA="PATH"     | : | 棚卸データの出力先をファイル名も含めて指定します                    |
| ORDER_BACK="" : |   | 発注データのバックアップファイルの出力先をファイル名も含め<br>て指定します     |
|                 |   | (拡張子は含めないでください。文字列の最後尾に「日時.CSV」が<br>付加されます) |
| TANA_BACK="" :  |   | 棚卸データのバックアップファイルの出力先をファイル名も含め<br>て指定します     |
|                 |   | (拡張子は含めないでください。文字列の最後尾に「日時.CSV」が<br>付加されます) |
| Port="" :       |   | 通信用のCOMMポートの番号を指定してください                     |
| Settin="" :     |   | 通信用の設定です。変更しないでください                         |

### <u>バックアップ用の設定は以下の通りです。</u>

棚卸データのバックアップを、Cドライブの¥DATAにTANAXXXXX.CSV(XXXは日時)で保存したい場合 TANA\_BACK="C:¥DATA¥TANA" 作成されるファイル(2000年10月30日 12:34に作成した場合) TANA200010301234.CSV

## データ保存先の初期設定

| 発注データ     | : C:¥H¥1.CSV                  |
|-----------|-------------------------------|
| 棚卸データ     | : C:¥T¥2.CSV                  |
| バックアップデータ | : C:¥B¥Hyyyymmddhhnn.CSV‐ 発注  |
|           | : C:¥B¥Tyyyymmddhhnn.CSV - 棚卸 |